### TRƯỜNG THCS HỒ VĂN LONG HƯỚNG DẪN ĐĂNG KÝ TUYỂN SINH 6

#### 1. Hướng dẫn tra cứu thông tin tuyển sinh

**<u>Bước 1:</u>** Truy cập vào trang Website: http://thcshovanlongcg.edu.vn

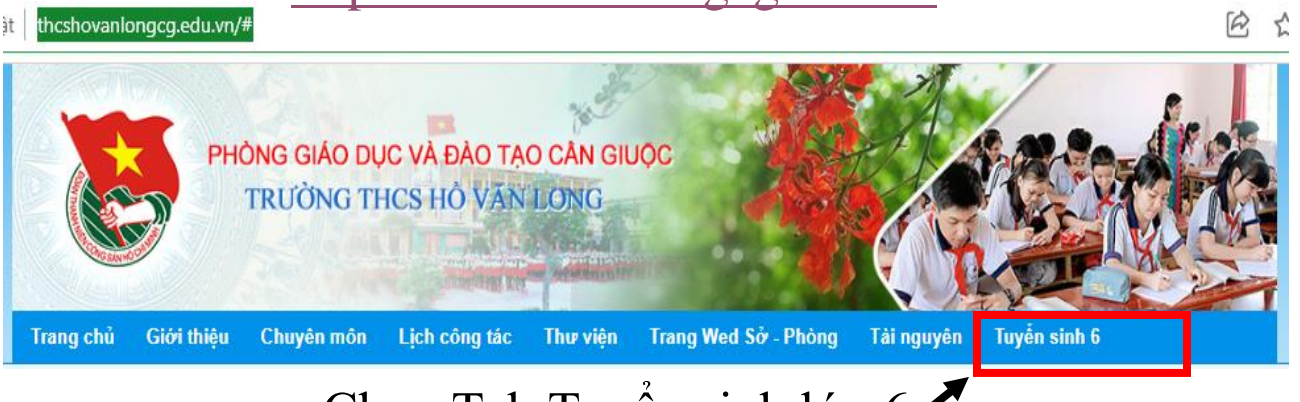

- Chọn Tab Tuyển sinh lớp 6 ·

#### **Bước 2:** Chọn các thông tin cần tra cứu sau:

- Năm tuyển sinh.
- Chọn cấp.
- Chọn Quận/Huyện.
- Chọn Phường/Xã.
- Nhập tên trường

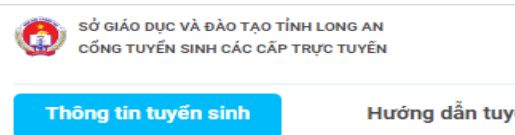

Hướng dẫn tuyển sinh

## Cổng thông tin Tuyển sinh các cấp

#### Tra cứu thông tin

| Năm tuyển sinh  |   | 2022                    |
|-----------------|---|-------------------------|
| Trung Học Cơ Sở | ~ | Huyện Cần Giuộc 🔹       |
| Xã Phước Lâm    | * | Trường THCS Hồ Văn Long |
| Tìm kiếm        |   |                         |

**Bước 3:** Nháy Tìm kiếm và xem thông tin tuyển sinh

# 2. Hướng dẫn tra cứu hồ sơ học sinh

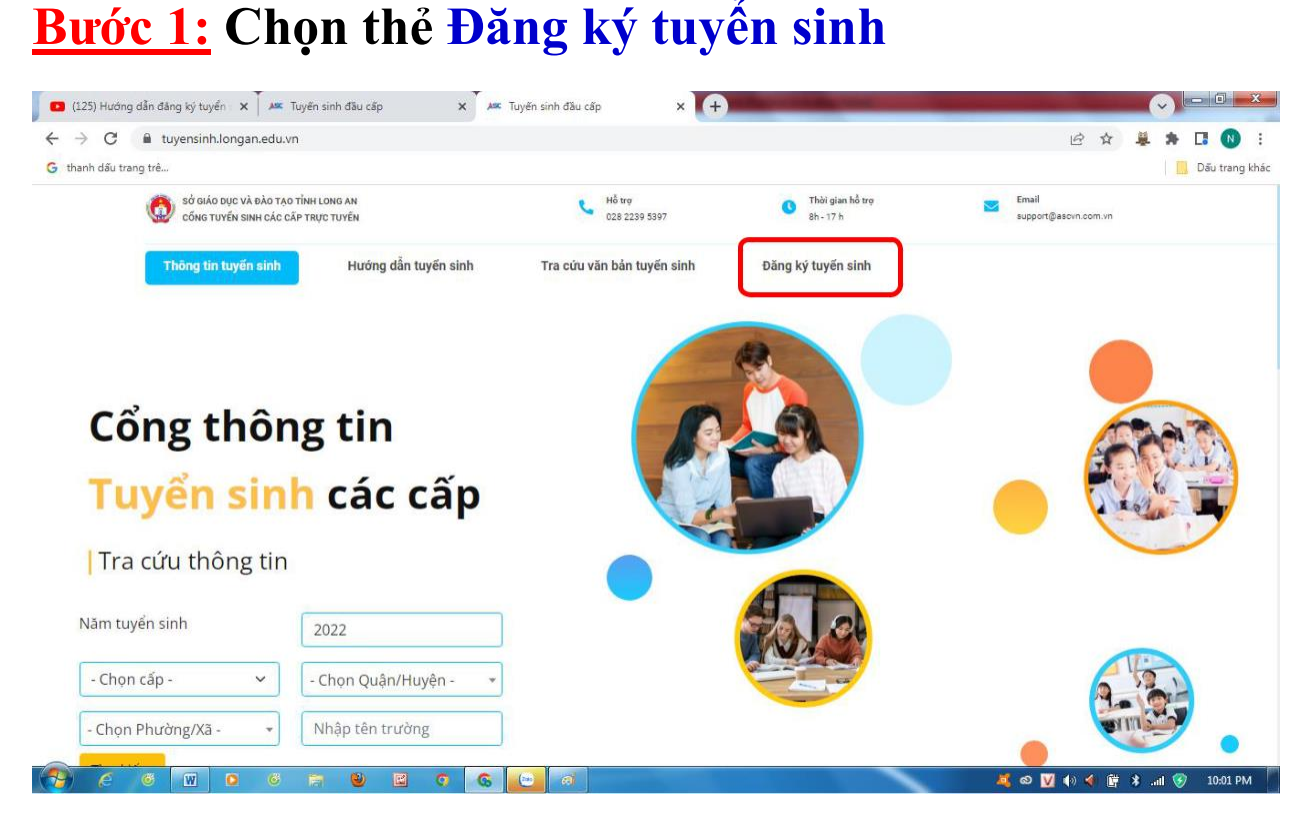

**Bước 2**: Nhập đầy đủ các thông tin sau:

- Năm tuyển sinh.
- Tên đợt tuyển sinh.
- Họ tên hoặc mã học sinh
- Ngày sinh.
- Họ tên cha, mẹ hoặc người giám hộ.

| G uversinn.iongan.edu.vn/ iuversinn.baucap/bangky iuversinn<br>thanh dău trans trê. | Lez 🐨 🦛 🏕 Lê 🗤 :<br>Distranski                                               |
|-------------------------------------------------------------------------------------|------------------------------------------------------------------------------|
|                                                                                     |                                                                              |
| 2022                                                                                | 2 - 2023                                                                     |
| Chú v. Dấu * là phản bắt huộc nhậu                                                  |                                                                              |
| Vui lông nhập đầy đủ thông tin dưới đây                                             | Kết quả tìm kiệm                                                             |
| Năm tuyển sinh *                                                                    |                                                                              |
| 2022                                                                                | Không tìm thấy dữ liệu tìm kiếm, nếu học sinh chưa được nhập dữ liệu trên hệ |
|                                                                                     | thống, phụ huynh có thể nhập mới thông tin hồ sơ                             |
| Tên đợt tuyến sinh *                                                                |                                                                              |
| Tuyến sinh THCS 2022-2023                                                           |                                                                              |
|                                                                                     |                                                                              |
| Họ tên hoặc mã học sinh *                                                           |                                                                              |
| Lê Công Toại                                                                        |                                                                              |
|                                                                                     |                                                                              |
| Ngay sinh *                                                                         | Đảng ký mới                                                                  |
| 04/01/2011                                                                          |                                                                              |
| L                                                                                   |                                                                              |
| Ho tên cha, me hoặc người giám hồ *                                                 |                                                                              |
| Họ tên cha, mẹ hoặc người giảm hộ *                                                 |                                                                              |
| Họ tên cha, mẹ hoặc người giám hộ *<br>Lê Ngọc An                                   |                                                                              |
| Họ tên cha, mẹ hoặc người giám hộ *<br>Lê Ngọc An                                   |                                                                              |
| Họ tên cha, mẹ hoặc người giám hộ *<br>Lê Ngọc An                                   |                                                                              |

Bước 3: Nháy Tra cứu để tìm hồ sơ học sinh

**Trường hợp 1**: Đối với học sinh đã có hồ sơ trên hệ thống thì tiếp tục xem hồ sơ học sinh và cập nhật thông tin (nếu cần), đăng ký nguyện vọng tuyển sinh.

**Trường hợp 2:** Đối với học sinh tự do, học sinh ngoài tỉnh chưa có hồ sơ trên hệ thống thì thực hiện đăng ký hồ sơ mới và đăng ký nguyện vọng.

#### 3. Hướng dẫn đăng ký tuyển sinh

#### 3.1. Hồ sơ có trên hệ thống

**Bước 1:** Nháy vào nút **Cập nhật** để vào hồ sơ học sinh

**<u>Bước 2:</u>** Chọn tab **Hồ sơ học sinh**  $\xrightarrow{}$  Kiểm tra thông tin hồ sơ học sinh

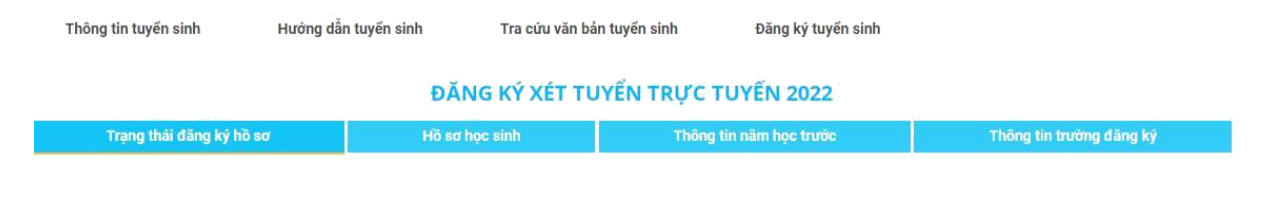

**Bước 3:** Chọn tab **Thông tin năm học trước** Kiểm tra và cập nhật thông tin năm học trước

**LƯU Ý**: Phụ huynh - học sinh cập nhật chính xác thông tin kết quả cuối năm các năm học trước đảm bảo thông tin cập nhật chính xác với học bạ của học sinh. Vui lòng không khai báo sai thông tin kết quả học tập của học sinh tránh ảnh hưởng đến kết quả tuyển sinh của học sinh.

**<u>Bước 4:</u>** Chọn tab **Thông tin trường đăng ký** Chọn **Phương thức tuyển sinh** Chọn **Trường tuyển sinh** Đính kèm hồ sơ theo yêu cầu trường tuyển sinh

**Bước 5:** Nháy vào **Đăng ký mới** để gửi hồ sơ đăng ký tuyển sinh. Sau khi gửi đăng ký hồ sơ, phụ huynh học sinh có thể tra cứu trạng thái và kết quả tuyển sinh trên cổng tuyển sinh.

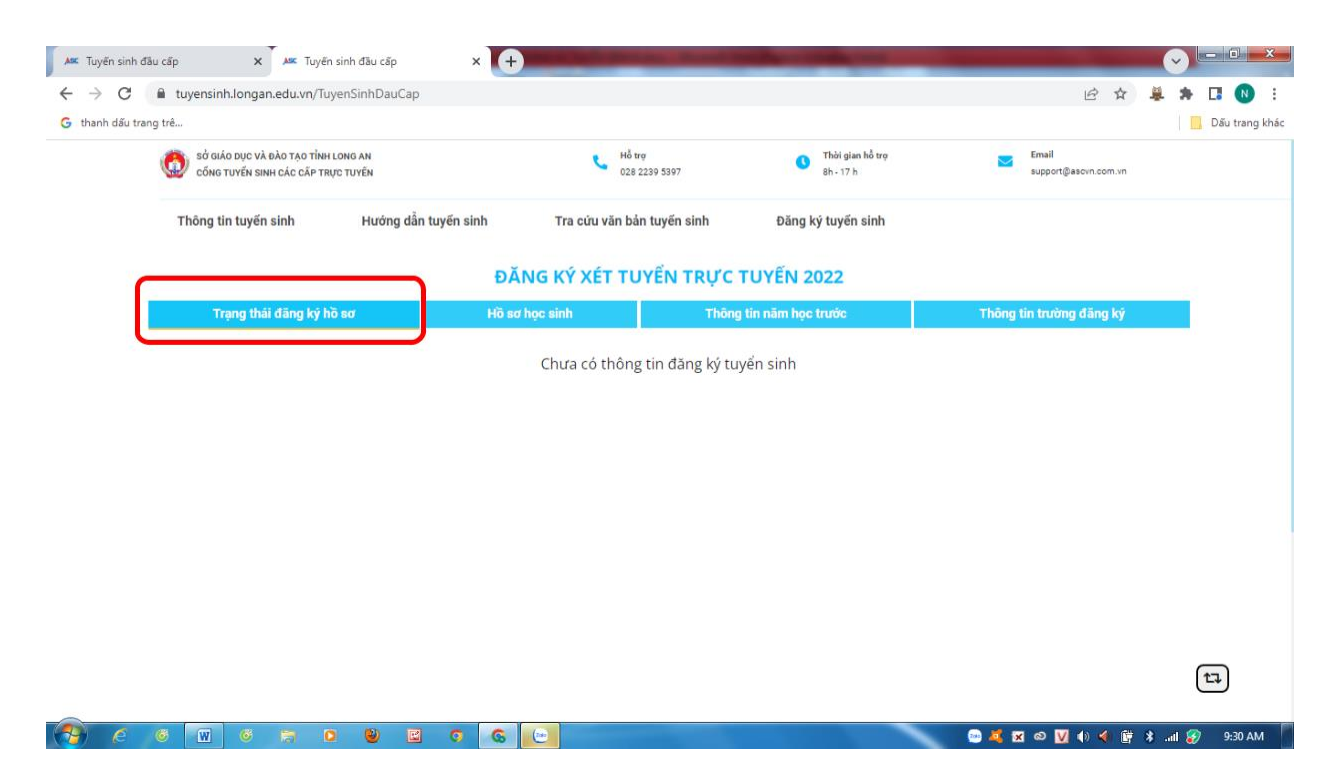

#### 3.2. Hồ sơ học sinh ngoài tỉnh

**Bước 1:** Đối với thí sinh tự do hoặc thí sinh từ tỉnh khác về đăng ký tuyển sinh sẽ không có hồ sơ học sinh trên hệ thống. Phụ huynh học sinh đăng ký hồ sơ mới để tuyên sinh. Nháy vào nút **Đăng ký mới** để đăng ký hồ sơ tuyển sinh.

**<u>Bước 2:</u>** Chọn tab **Hồ sơ học sinh**  $\xrightarrow{}$  Nhập đầy đủ các thông tin hồ sơ học sinh.

| -                    |                   |                |   |                        |                        |             |  |  |
|----------------------|-------------------|----------------|---|------------------------|------------------------|-------------|--|--|
| Trạng thái đãng l    | κý hồ sơ          | Hồ sơ học sinh |   | Thông tin năm học trướ | c Thông tin trưở       | ing đăng ký |  |  |
| THÔNG TIN HỌ         | C SINH            |                |   |                        |                        | ×           |  |  |
| Họ và tên 🔺          | Họ và đệm         | Tên            |   | Ngày sinh *            | dd/mm/yyyy             |             |  |  |
| Nơi sinh 🔺           | Nơi sinh          |                |   | Giới tinh *            | 💿 Nam 🔿 Nữ             | am 🔿 Nữ     |  |  |
| Tôn giáo 🔺           | Không             |                | ~ | Dân tộc 🔺              | Kinh                   | ~           |  |  |
| Quốc gia *           | Việt Nam          |                | ~ | Dân tộc theo giấy KS   | Dân tộc giấy khai sinh |             |  |  |
| Sõ điện thoại        | Điện thoại        |                |   | Khuyết tật             | - Chọn -               | ~           |  |  |
| Trường đã tốt nghiệp | Tên trường        |                |   | Quận / huyện trường    | - Chọn -               |             |  |  |
| *                    |                   |                |   | *                      |                        |             |  |  |
| Địa chỉ thường trú   | Số nhà, tên đường |                |   |                        |                        |             |  |  |
| Tỉnh / thành 🔺       | - Chọn -          |                | • | Quận huyện             | - Chọn -               |             |  |  |
| Phường / xã          | - Chọn -          |                | • |                        |                        |             |  |  |
| 2 THÔNG TIN GIA      | ÐÌNH              |                |   |                        |                        | ~           |  |  |
| Họ tên cha           | Họ và tên cha     |                |   | Năm sinh cha           | Năm sinh cha           |             |  |  |
| Điện thoại cha       | Điện thoại cha    |                |   | Nghề nghiệp cha        | Nghề nghiệp cha        |             |  |  |
| Ho tên me *          | Ho và tên me      |                |   | Năm sinh me            | Năm sinh me            |             |  |  |

#### **<u>Bước 3:</u>** Chọn tab **Thông tin năm học trước** $\overrightarrow{}$ Cập nhật thông tin năm học trước.

| h dấu trang trê        | yensinnuaucap      |                |                      |                  | ¥ #        | Dấu trang kh |
|------------------------|--------------------|----------------|----------------------|------------------|------------|--------------|
| 1 THÔNG TIN NĂM H      | ọc trước           |                |                      |                  | ~          |              |
| Trường đã tốt nghiệp   | Tên trường         |                |                      |                  |            |              |
| 2 THÔNG TIN XÉT TU     | YỂN                |                |                      |                  | ~          |              |
| Đối tượng ưu tiên      | - Chọn -           | ~              |                      |                  |            |              |
| Điểm ưu tiên           | Điểm ưu tiên       |                | Ghi chủ ưu tiên      | Ghi chủ ưu tiên  |            |              |
| Điểm khuyến khích      | Điểm khuyến khích  |                | Ghi chủ khuyến khích | Ghi chú khuyến k | hích       |              |
| 3 KẾT QUẢ HỌC TẬP      |                    |                |                      |                  | ~          |              |
| Môn học                | N                  | tức độ đạt đượ | /C                   | Điểm tổng ké     | t cuối năm |              |
| Tiếng Việt *           | - Chọn -           |                | ~                    | Điểm cuối năm    | )          |              |
| Toán *                 | - Chọn -           |                | ~                    | Điểm cuối năm    |            |              |
| ΜỨϹ ĐỘ ĐẠT ĐƯợc        | C VỀ CÁC NĂNG LỰC  |                |                      |                  | ~          |              |
| Tự phục vụ - tự quản 🔺 | - Chọn -           | ~              |                      | - Chọn -         | ~          |              |
|                        | - Chon -           | ~              |                      |                  |            |              |
| Tự học \star           | - chon-            |                |                      |                  |            |              |
| Tự học *               | C VÈ CÁC PHẨM CHẤT |                |                      |                  | $\sim$     |              |

**<u>Bước 4:</u>** Chọn tab **Thông tin trường đăng ký**  $\xrightarrow{\rightarrow}$  Chọn **Phương thức tuyển sinh** Chọn **Trường tuyển sinh** Đính kèm hồ sơ theo yêu cầu trường tuyển sinh  $\rightarrow$ 

| Thông tin tuyến sinh Hướn | g dân tuyên sinh Tra cứu văn bà            | àn tuyên sinh Đăng ký tuyến sinh              |                          |   |
|---------------------------|--------------------------------------------|-----------------------------------------------|--------------------------|---|
|                           | ĐĂNG KÝ XÉT TU                             | JYỂN TRỰC TUYẾN 2022                          |                          |   |
| Trạng thái đãng ký hồ sơ  | Hồ sơ học sinh                             | Thông tin năm học trước                       | Thông tin trường đăng ký |   |
| 1 THÔNG TIN TRƯỜNG ĐĂNG K | Ý                                          |                                               |                          | ~ |
| Cấp tuyển sinh *          | Trung Học Cơ Sở                            | ~                                             |                          |   |
| Nguyện vọng 1             |                                            |                                               |                          | ~ |
| Phương thức tuyển sinh *  | Xét tuyến                                  | <ul> <li>Trường nguyện vọng *</li> </ul>      | - Chọn -                 | × |
| Phụ h                     | aynh cam kết ghi đúng thông tin tuyến sinh | h nếu trường kiếm tra không đúng sẽ hủy kết q | uở tuyến sinh            |   |
|                           |                                            |                                               |                          |   |
|                           |                                            |                                               |                          |   |

**Bước 5:** Nháy vào **Đăng ký mới** để gửi hồ sơ đăng ký tuyển sinh. Sau khi gửi đăng ký hồ sơ, phụ huynh học sinh có thể tra cứu trạng thái và kết quả tuyển sinh trên cổng tuyển sinh.

| 🖌 💻 Tuy                         | /ến sinh đ | ãu cấp                             | ×         | As T     | uyến sinh | đầu cấp | 5              | ,           | (+ | )     |                         |                    |                                               |          |           |                          |                               |   |     |     |       |      | V      |      | 0          | ×    |
|---------------------------------|------------|------------------------------------|-----------|----------|-----------|---------|----------------|-------------|----|-------|-------------------------|--------------------|-----------------------------------------------|----------|-----------|--------------------------|-------------------------------|---|-----|-----|-------|------|--------|------|------------|------|
| $\leftrightarrow$ $\rightarrow$ | C          | â tuyensi                          | nh.longa  | n.edu.vr | n/Tuyens  | iinhDau | uCap           |             |    |       |                         |                    |                                               |          |           |                          |                               |   |     |     | Ê     | ά.   | ų, 1   | •    |            | ł    |
| G than                          | nh dấu tra | ng trê                             |           |          |           |         |                |             |    |       |                         |                    |                                               |          |           |                          |                               |   |     |     |       |      |        | 📙 Dá | iu trang k | :hác |
|                                 |            | cống tuyến sinh các cấp trực tuyến |           |          |           |         |                | 🥲 нő<br>02' |    |       | 🥲 на<br>028             | trg<br>8 2239 5397 | 1397 <b>(</b> ) Thời gian hồ trợ<br>8h - 17 h |          |           | rą                       | Email<br>support@asovn.com.vr |   |     |     |       |      |        |      |            |      |
|                                 |            | Thông                              | tin tuyếr | n sinh   |           | Hướn    | g dẫn tu       | yến sir     | h  | Tra c | :ứu văn ba              | ản tuyến           | sinh                                          | Đ        | ăng ký tu | ıyến sin                 | h                             |   |     |     |       |      |        |      |            |      |
|                                 | 6          |                                    |           |          |           |         |                |             | ÐĂ | NG KÝ | XÉT TI                  | UYỂN               | TRỰC                                          | TUYẾ     | N 202     | 2                        |                               |   |     |     |       |      |        |      |            |      |
|                                 |            | Trạng thái đãng ký hồ sơ           |           |          |           |         | Hồ sơ học sinh |             |    |       | Thông tin năm học trước |                    |                                               |          |           | Thông tin trường đãng ký |                               |   |     |     |       |      |        |      |            |      |
|                                 |            |                                    |           |          |           |         |                |             |    | Chura | có thôn                 | g tin đă           | ing ký tu                                     | ıyển sir | ih        |                          |                               |   |     |     |       |      |        |      |            |      |
|                                 |            |                                    |           |          |           |         |                |             |    |       |                         |                    |                                               |          |           |                          |                               |   |     |     |       |      |        |      |            |      |
|                                 |            |                                    |           |          |           |         |                |             |    |       |                         |                    |                                               |          |           |                          |                               |   |     |     |       |      |        |      |            |      |
|                                 |            |                                    |           |          |           |         |                |             |    |       |                         |                    |                                               |          |           |                          |                               |   |     |     |       |      |        |      |            |      |
|                                 |            |                                    |           |          |           |         |                |             |    |       |                         |                    |                                               |          |           |                          |                               |   |     |     |       |      |        |      |            |      |
|                                 |            |                                    |           |          |           |         |                |             |    |       |                         |                    |                                               |          |           |                          |                               |   |     |     |       |      |        |      |            |      |
|                                 |            |                                    |           |          |           |         |                |             |    |       |                         |                    |                                               |          |           |                          |                               |   |     |     |       |      |        |      |            |      |
|                                 |            |                                    |           |          |           |         |                |             |    |       |                         |                    |                                               |          |           |                          |                               |   |     |     |       |      |        |      |            |      |
|                                 |            |                                    |           |          |           |         |                |             |    |       |                         |                    |                                               |          |           |                          |                               |   |     |     |       |      |        | L7   | J          |      |
|                                 | é          | 66 W                               | 6         | 1        | 0         | ۲       | E              | 0           | G  |       |                         |                    |                                               |          |           |                          | ~                             | 6 | ) 🧸 | ଈ 🗸 | ()) 🏈 | (j * | lln. ( | 3    | 9:30 AM    | P    |